## HOW TO SET UP AN ONLINE-ACCOUNT-LOGIN WITH NEW

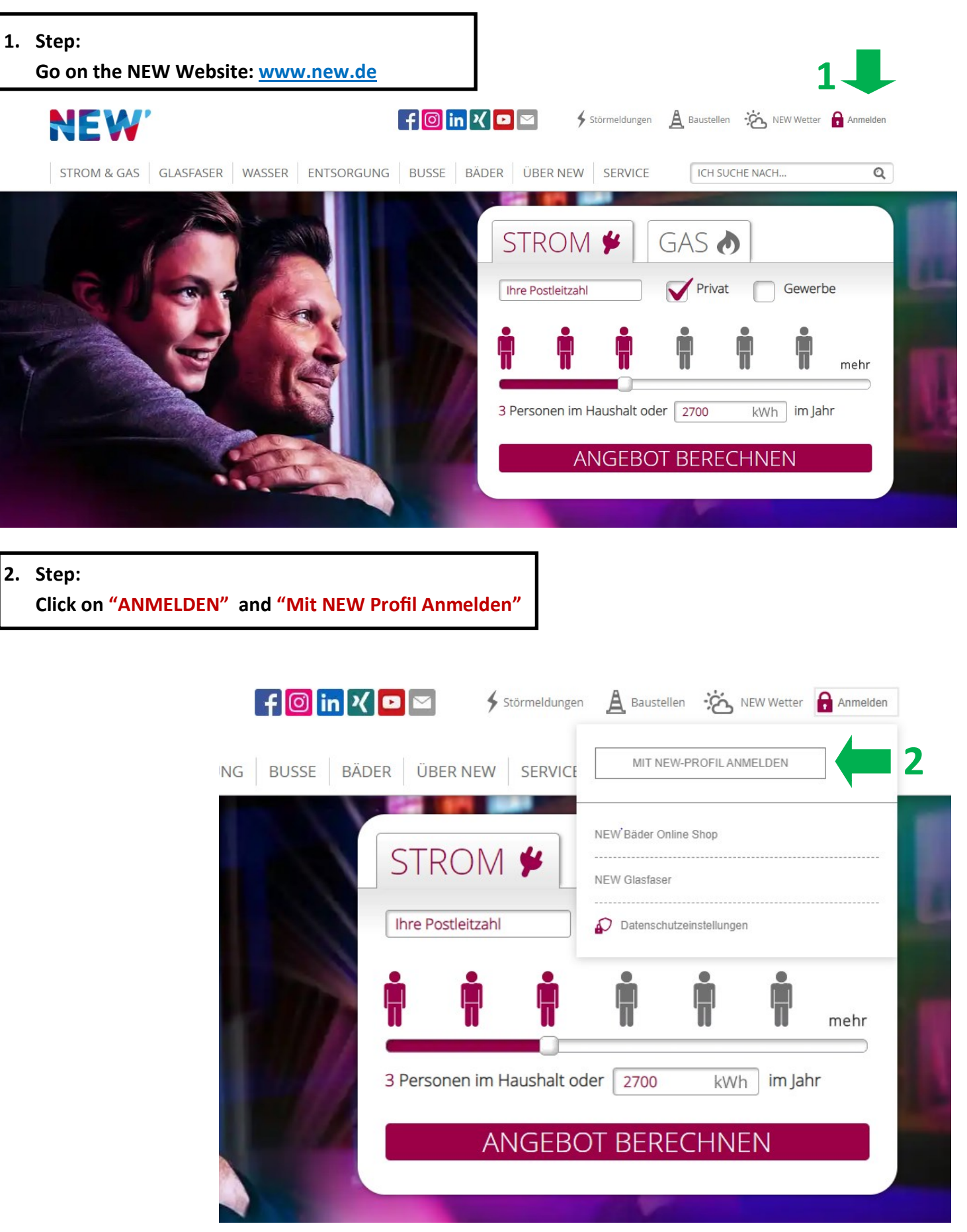

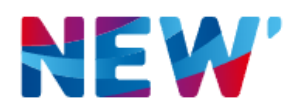

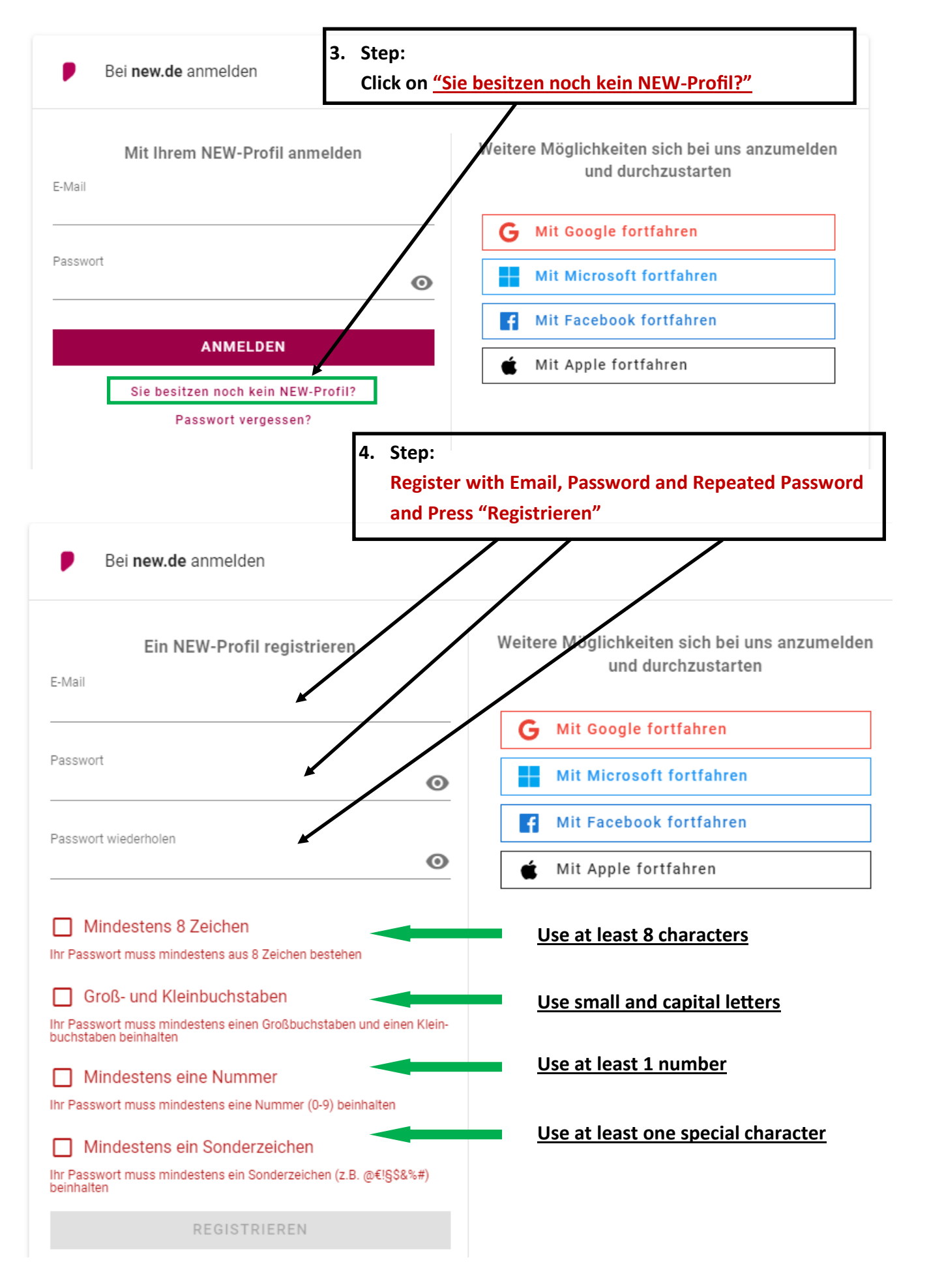

| NEW'                                         | 5. Step:<br>Enter First and Last Name and click 'speichern und weiter" |  |  |
|----------------------------------------------|------------------------------------------------------------------------|--|--|
| Bei <b>new.de</b> anmelden                   |                                                                        |  |  |
| Profilinformationen festlegen                |                                                                        |  |  |
| Bitte geben Sie Ihren vollständigen Namen ar | n damit wir besser mit Ihnen in Kontal t treten können.                |  |  |
| Vorname                                      | Nachname                                                               |  |  |
| Mit Ihrer Mobilfunknummer können wir Sie ei  | nfach erreichen. Die Angabe Ihrer Mobilfunknummer ist freiwillig.      |  |  |
| Dhar                                         | ne number is ontional                                                  |  |  |

|                                                        |                                                                      | 6. Step:<br>You will receive an email with a Code. Either put in the<br>code and hit <u>"Weiter"</u> here or confirm the link in that   |
|--------------------------------------------------------|----------------------------------------------------------------------|----------------------------------------------------------------------------------------------------|
| -Mail bestäti<br>s wurde eine E-Ma<br>rem Postfach nac | i <b>gen</b><br>il an Ihre E-Mail Adresse<br>h einer E-Mail der "NEW | e mit einem Bestätigungscode verschickt. Schauen Sie<br>-Profilverwaltung" und klicken Sie auf den Link in der E-Mail oder geben Sie de |
| estätigungscode e                                      | in, um Ihre E-Mail Adres.                                            | sse zu bestätigen.                                                                                                    |

## Step: If it doesn't happen automatically go back and login with your email and password and click on "Meine NEW Energie"

After you put in the code the page likes to spin and not move forward, if that happens to you please go back to <u>www.new.de</u> and in the top right corner you should see your initials which means it worked and you are signed up now.

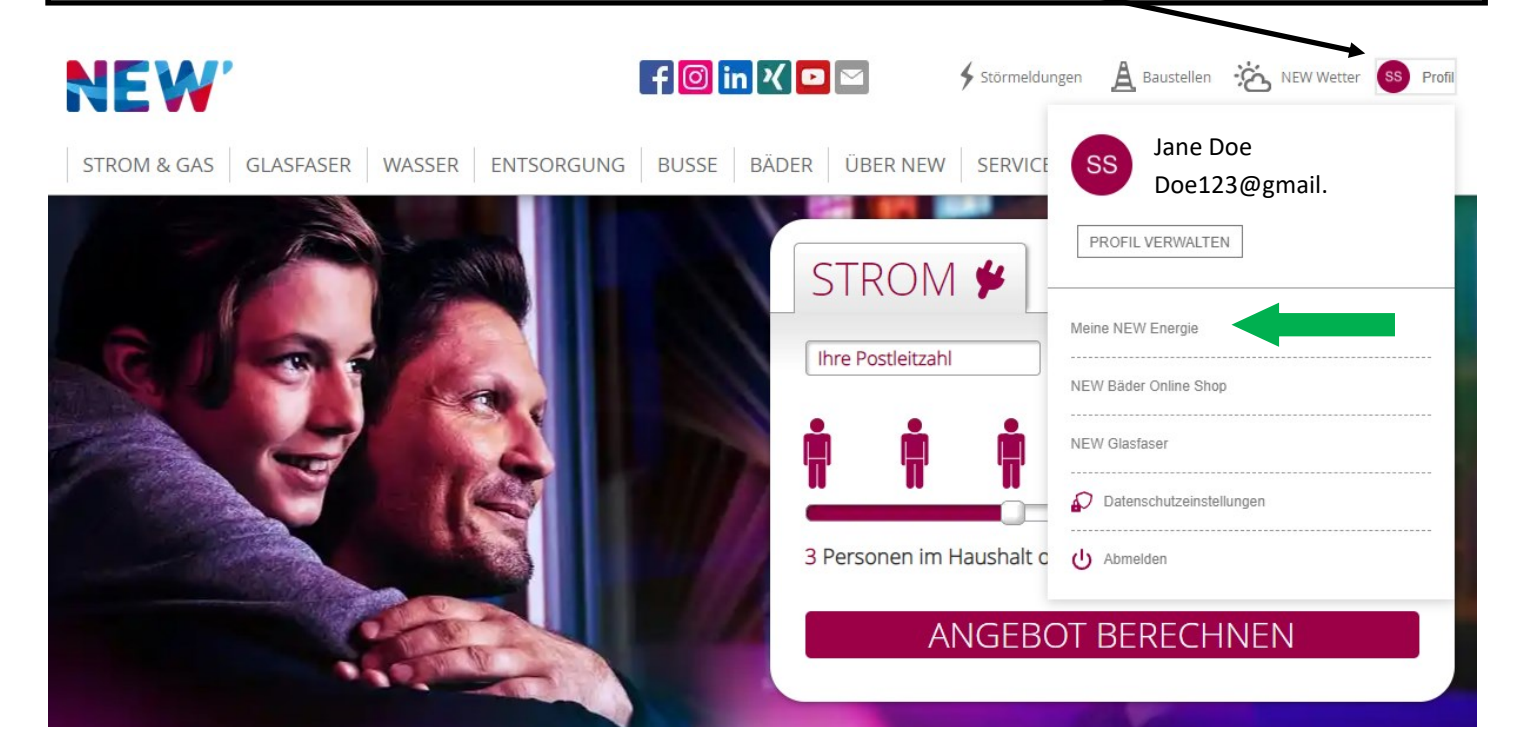

8. Step:

You will be asked to connect your NEW Profil with NEW Energie hit <u>ZUSTIMMEN (Yes)</u> and enter Email, Meter-Number and Contract-Number below. <u>Accept the terms</u> and click "<u>Registrieren".</u>

9. Step:

Click on your initials and than on <u>"Meine New Energie"</u>

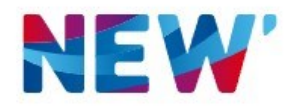

| NEW-Profil mit Meine NEW Energie verknüpfen                                                                                                    |
|----------------------------------------------------------------------------------------------------|
| Anwendungsverknüpfung mit NEW-Profil zustimmen                                                                                                    |
| Durch die Verknüpfung der Anwendung <b>Meine NEW Energie</b> mit Ihrem NEW-Profil erteilen Sie die Zustimmung zum Zugriff auf<br>Ihren Namen und Ihre E-Mail-Adresse. Diesen Vorgang müssen Sie zu Beginn nur <b>einmalig</b> durchführen.<br>Zukünftig können Sie mit Ihrem NEW-Profil im angemeldeten Zustand direkt die gewünschte Anwendung aufrufen. |
| Die Einstellung zur Verknüpfung können Sie jederzeit im NEW-Profilmanager anpassen.<br>Hier geht's zu den <u>FAQ</u> und <u>Datenschutz</u>                                                                                                    |
| ABLEHNEN ZUSTIMMEN                                                                                                    |

#### 10. Step:

You will be asked to connect your NEW Profil with NEW Energie hit <u>ZUSTIMMEN (Yes)</u> and enter Email, Meter-Number and Contract-Number below. <u>Accept the terms</u> and click "<u>Registrieren".</u>

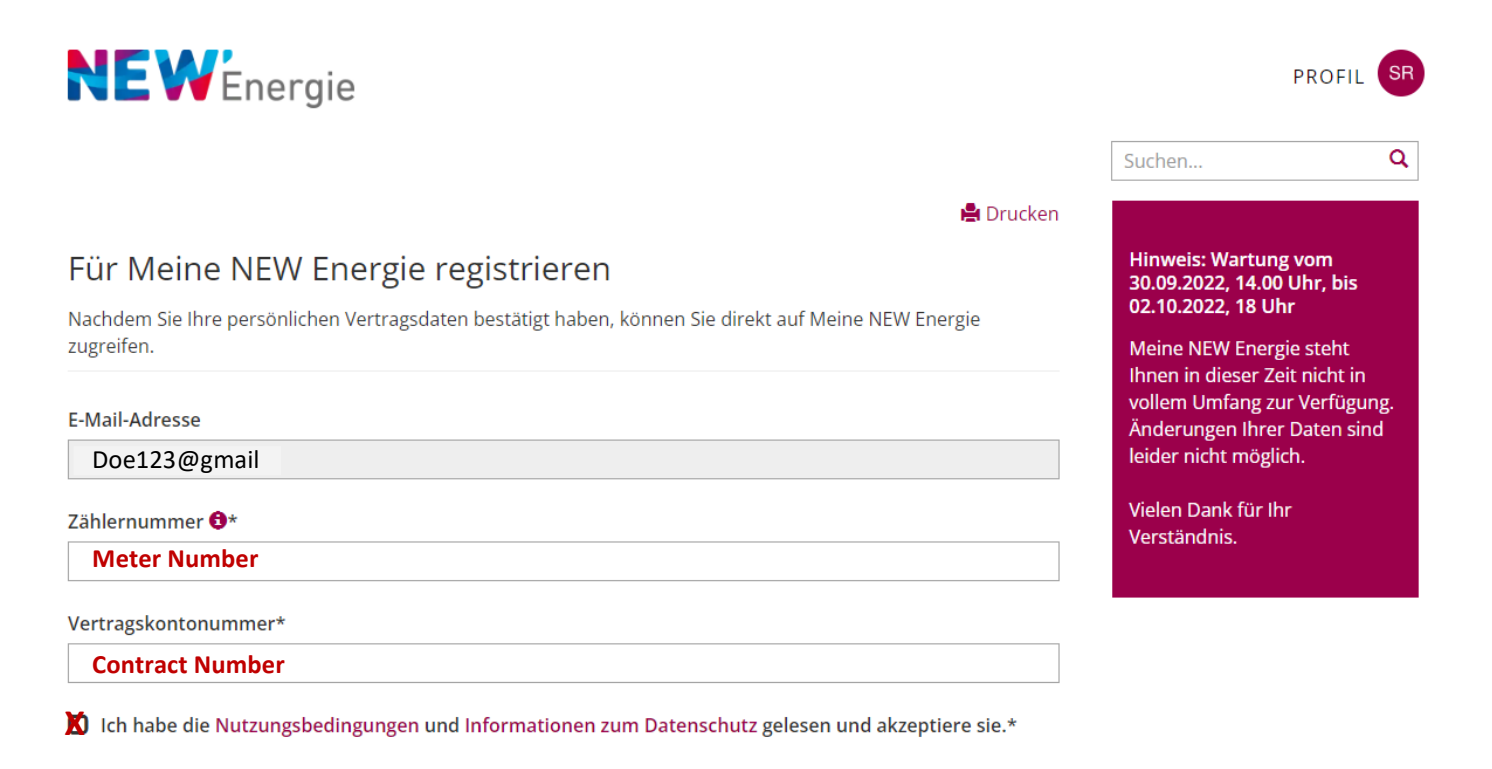

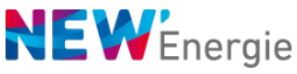

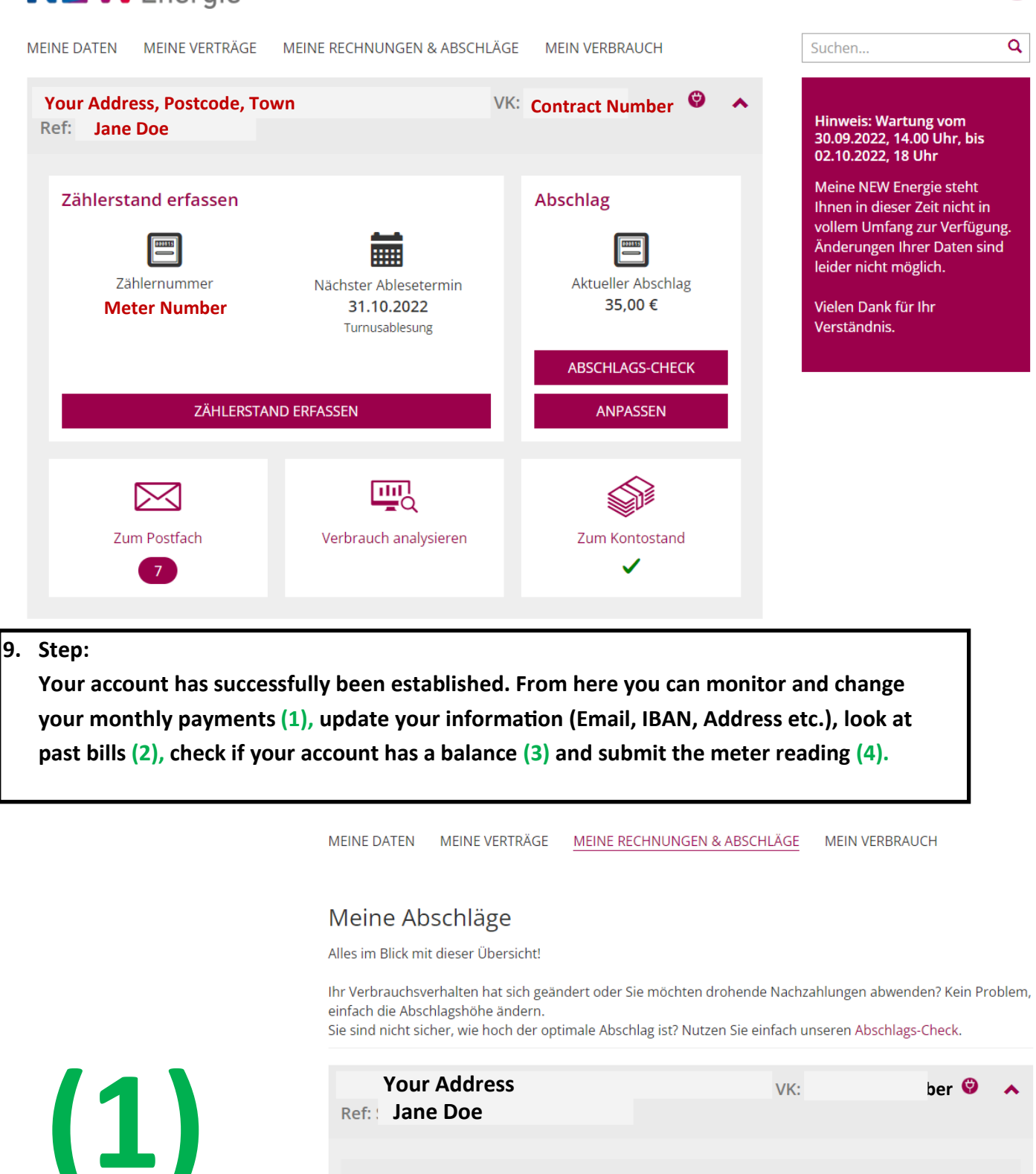

| Ref: Jane Doe                   |                          | VK:                    | ber 🧐 🔺           |
|---------------------------------|--------------------------|------------------------|-------------------|
|                                 |                          |                        |                   |
| Abschlagsplandetails            |                          |                        | ♥                 |
| Abschlagsbetrag                 |                          |                        |                   |
| Assentasseeras                  |                          |                        |                   |
|                                 |                          |                        |                   |
| Sparte                          | Aktueller Betrag         | Neuer Betrag           |                   |
| Sparte<br>Strom (NEWstrom Nato) | Aktueller Betrag<br>35 € | Neuer Betrag           |                   |
| Sparte<br>Strom (NEWstrom Nato) | Aktueller Betrag<br>35 € | 35<br>Put you amount i | in here and click |

Hinweis: Erste Fälligkeit des neuen Abschlagsbetrags ist der 15.10.2022

## Mein Postfach

Alle Dokumente auf einen Blick in Ihrem Postfach. **Tipp!** Für mehr Übersichtlichkeit einfach gelesene Dokumente in das Archiv verschieben.

Auf Ihrer Rechnung soll ein abweichender Rechnungsempfänger aufgeführt werden? Senden Sie uns einfach eine Nachricht.

| Your Address<br>Ref: Jane Doe | VK: Contract Number                                       | © ^      |
|-------------------------------|-----------------------------------------------------------|----------|
| Versandart                    | ✓ Online                                                  |          |
| INBOX ARCHIV                  |                                                           |          |
| ▼ Datum                       | Beschreibung                                              | Aktion   |
| 29.11.21                      | 🛃 Rechnung                                                | <b>→</b> |
| ■ 14.11.21                    | 🛃 Änderung Preisbestandteile und AGB Strom zum 01.01.2022 | <b>→</b> |
| ☑ 07.12.20                    | 🛃 Rechnung                                                | <b>→</b> |
| <b>11.12.19</b>               | 🛃 Rechnung                                                | <b>→</b> |
| 11.12.18                      | 🛃 SEPA-Mandat                                             | <b>→</b> |
| • 07.12.18                    | 🛃 Abschlagsänderung                                       | <b>→</b> |
| ▶ 03.12.18                    | 🛃 Begrüßungsschreiben                                     | <b>→</b> |

### FAQ - Häufig gestellte Fragen

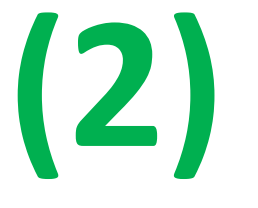

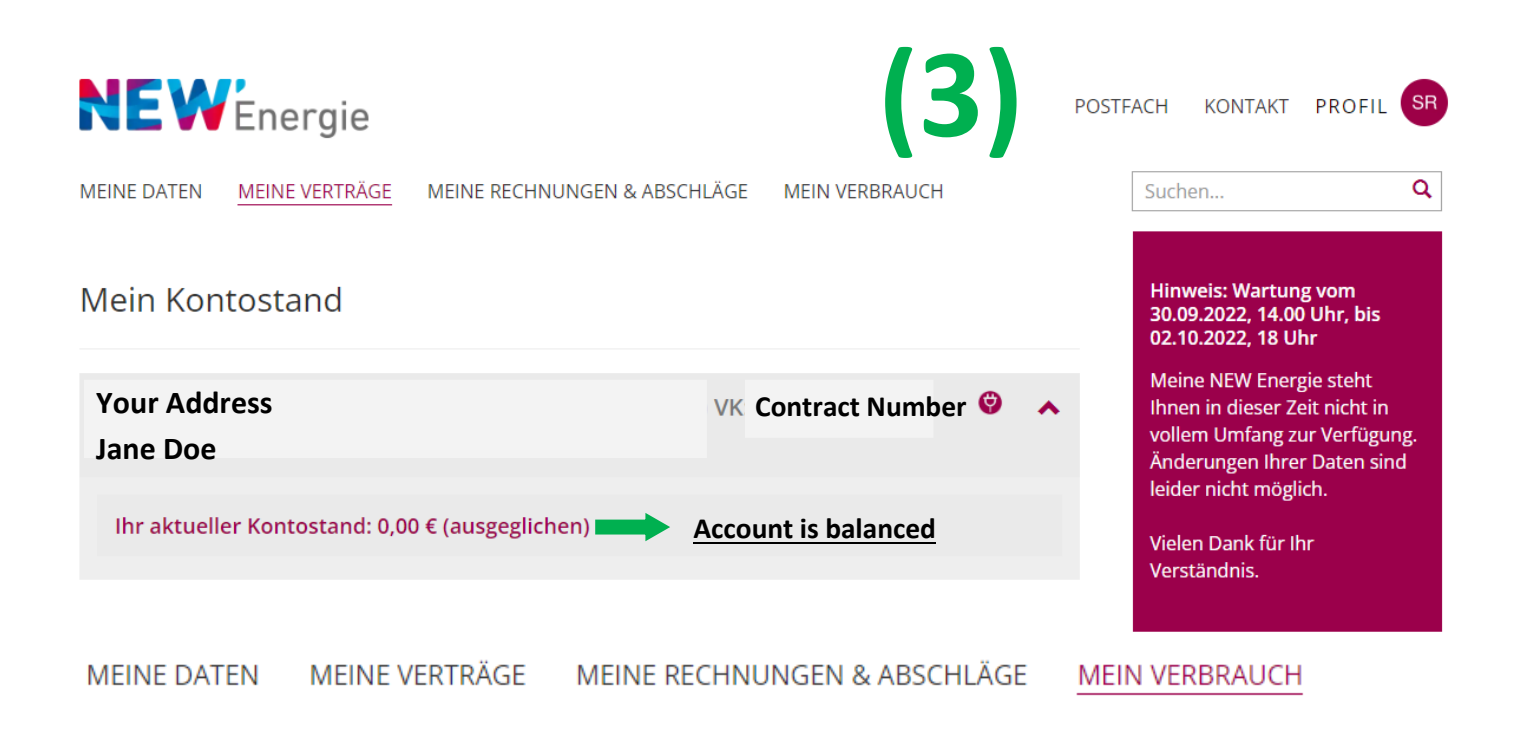

## Meine Ablesungen

Einfach und komfortabel neue Zählerstände erfassen. Unter "Übersicht" sind alle bisherigen Ablesungen und der nächste anstehende Ablesetermin aufgeführt.

| Your Address                                                     | VK: Contract Number | <b>9</b> 🔨 |
|------------------------------------------------------------------|---------------------|------------|
| Ref: Jane Doe                                                    |                     |            |
| NEWstrom Nato, Zählernummer 5215377                              | (4)                 | ø          |
| Ablesedatum                                                      |                     |            |
| 28.09.2022 <b>Date</b>                                           |                     |            |
| Neuer Zählerstand (Zwischenablesung)           New Meter Reading |                     | kWh        |
| Letzter Zählerstand vom 15.11.2021                               |                     |            |
| 37.827 kWh                                                       |                     |            |
| Übersicht                                                        |                     | *          |
| SPEICHERN When done, hit "Speichern" (S                          | Save)               |            |

Try to monitor your bills and usage using this website and try to submit your actual meter reading periodically through the website as well to avoid the company guessing your usage.

If you have any questions or need support creating this account, please reach out to the M&FRC for support.

# **Courtesy of the**

# Military and Family Readiness Center Bldg. 78

# Phone: 02451-9151-2372 or DSN: 458-4015

Email: 470abs.dpf@us.af.mil

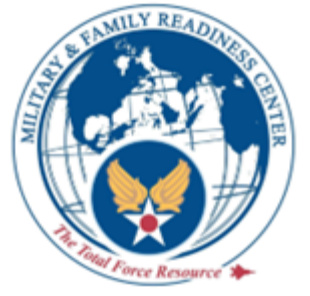

## HOW TO SET UP AN ONLINE-ACCOUNT-LOGIN WITH EWV

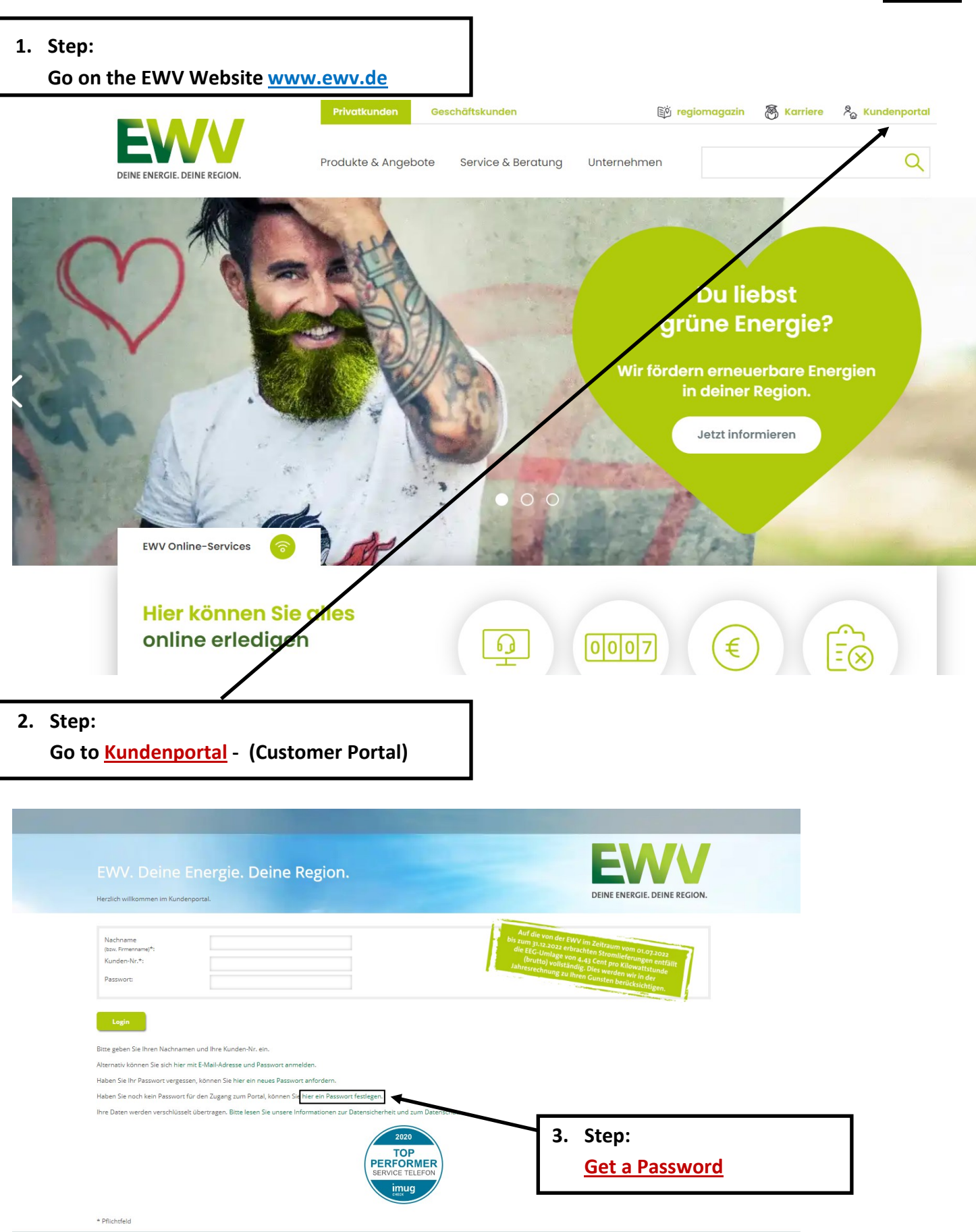

<sup>© 2022</sup> Copyright EWV Energie- und Wasser-Versorgung GmbH | Impressum

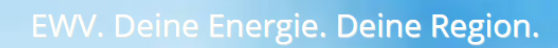

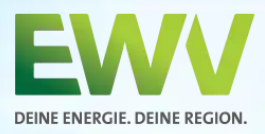

Herzlich willkommen im Kundenportal.

#### Passwort festlegen

...im Kundenportal der EWV Energie- und Wasser-Versorgung GmbH

#### Ihre Daten

| Nachname*:<br>Kundennummer*:<br>Passwort*:<br>Passwort Wiederholung*: |                 | <ul> <li>Last Name</li> <li>Customer Number</li> <li>Password (at least 8 characters)</li> <li>Repeat selected Password</li> </ul> |
|-----------------------------------------------------------------------|-----------------|----------------------------------------------------------------------------------------------------|
| Passwort festlegen                                                    | Zur Login-Seite | • • • •                                                                                                    |

#### 4. Step:

Fill out your Data and confirm by clicking on "Passwort festlegen"

| EWV. Deine Energ                                             | ie. Deine Region.                                                | DEINE ENERGIE. DEINE REGION.                                                                                                    |
|--------------------------------------------------------------|------------------------------------------------------------------|----------------------------------------------------------------------------------------------------|
| Nachname<br>(tzw. Firmenname)*:<br>Kunden-Nr.*:<br>Passwort: | ← Last Name<br>← Customer Number<br>← Password                   | Auf die von der EWV im Zeitraum vom 01.07.2022<br>zum 31.12.2022 erbrachten Stromlieferungen entfällt<br>die EEG-Umlage von 4.43 Cent pro Kilowattstunde<br>(brutto) vollständig. Dies worden wir in der<br>hresrechnung zu Ihren Gunsten berücksichtigen. |
| Login                                                        |                                                                  |                                                                                                    |
| Bitte geben Sie Ihren Nachnamen und Ihre                     | Kunden-Nr. ein.                                                  |                                                                                                    |
| Alternativ können Sie sich hier mit E-Mail-Ad                | iresse und Passwort anmelden.                                    |                                                                                                    |
| Haben Sie Ihr Passwort vergessen, können                     | ie hier ein neues Passwort anfordern.                            |                                                                                                    |
| Haben Sie noch kein Passwort für den Zuga                    | ng zum Portal, können Sie hier ein Passwort festlegen.           |                                                                                                    |
| 5                                                            | 2020<br>TOP<br>PERFORMER<br>SERVICE TELEFON<br>intervice TeleFon |                                                                                                    |
| * Pflichtfeld                                                |                                                                  |                                                                                                    |
|                                                              | -Versorgung GmbH   Impressum                                     |                                                                                                    |
| © 2022 Copyright EWV Energie- und Wasser                     |                                                                  |                                                                                                    |

Last Name, Customer Number and selected Password (Page looks just like in Step 3.)

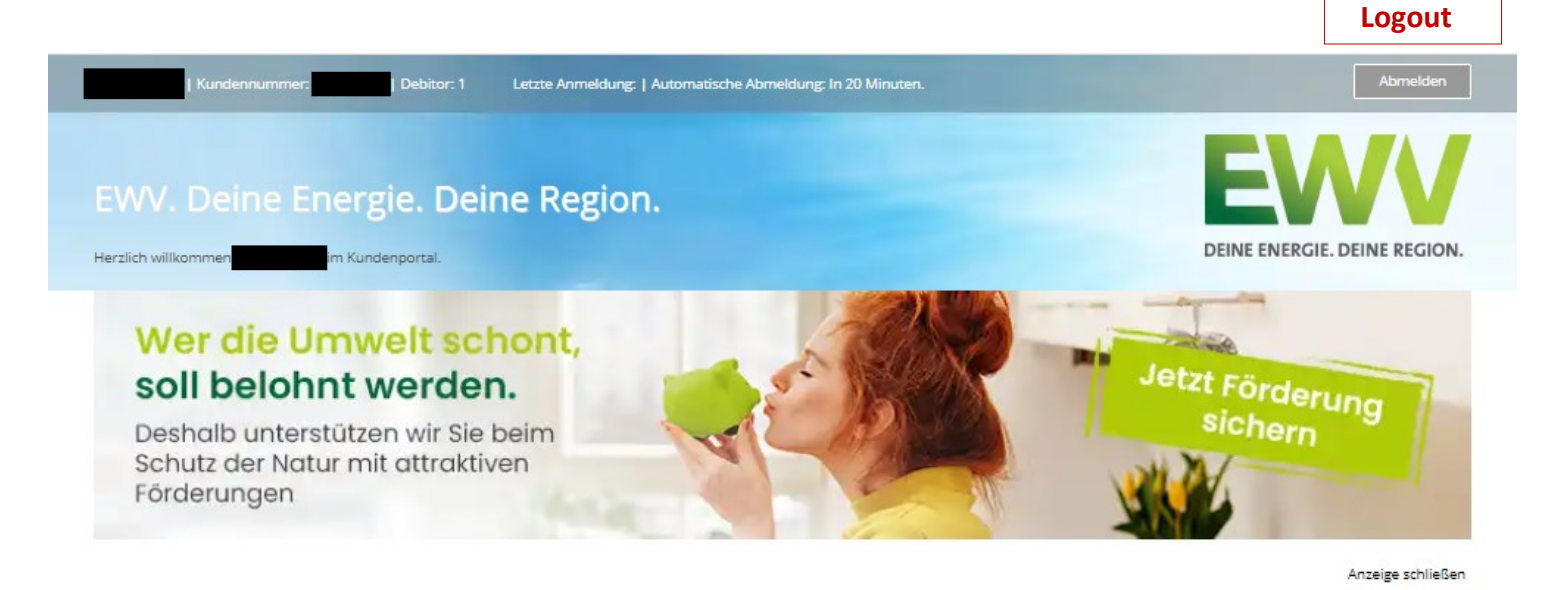

Auflistung Ihrer Zähler

Gerätenummer

Gaszähler

0

Bitte wählen Sie den gewünschten Zähler für die Detailansicht.

t

Produkt

Produkt wechseln

EWV GAS

# Meter Reading Zählerstand Verbrauch Image: State of the state of the state

| Daten einsehen & ändern.                           |                             | 67854,7           |                         |  |
|----------------------------------------------------|-----------------------------|-------------------|-------------------------|--|
| Ihre Daten                                         | Ihre Abschläge im Überblick | Ihre Lieferstelle | Ihr Postfach            |  |
| Jetzt bearbeiten                                   | Abschläge ansehen           | jetzt einsehen    | Dokumentenarchiv öffnen |  |
| © 2022 Copyright EWV En rgie- und Wasser-Versorgun | g GmbH   Impressum          |                   |                         |  |
| Change your                                        | Chask at shores             |                   |                         |  |
| Information                                        | Check or change             | Service Address   | Online Mailbox for      |  |
| (Address, IBAN, email<br>etc.)                     | payments                    |                   | EWV                     |  |

Try to monitor your bills and usage using this website and try to submit your actual meter reading periodically through the website as well to avoid the company guessing your usage.

If you have any questions or need support creating this account, please reach out to the M&FRC for support.

# **Courtesy of the**

# Military and Family Readiness Center Bldg. 78

## Phone: 02451-9151-2372 or DSN: 458-4015

Email: 470abs.dpf@us.af.mil

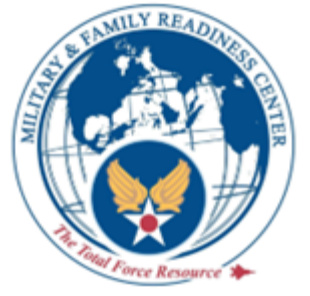